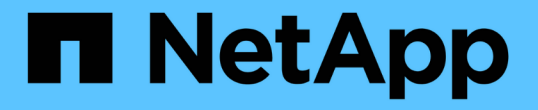

## 構成がノンストップオペレーションに対応して いることを確認する ONTAP 9

NetApp December 20, 2024

This PDF was generated from https://docs.netapp.com/ja-jp/ontap/smb-hyper-v-sql/health-monitoringnondisruptive-operation-concept.html on December 20, 2024. Always check docs.netapp.com for the latest.

# 目次

| 樟 | <sub></sub>                                               | . 1 |
|---|-----------------------------------------------------------|-----|
|   | ヘルス監視を使用してノンストップオペレーションのステータスが正常かどうかを確認する                 | . 1 |
|   | システムヘルスの監視を使用してノンストップオペレーションのステータスを表示します。                 | . 1 |
|   | 継続的可用性を備えたSMB共有の設定の確認・・・・・・・・・・・・・・・・・・・・・・・・・・・・・・・・・・・・ | . 3 |
|   | LIFステータスの確認・・・・・・・・・・・・・・・・・・・・・・・・・・・・・・・・・・・・           | 5   |
|   | SMBセッションの継続的可用性の確認                                        | 7   |

構成がノンストップオペレーションに対応している ことを確認する

ヘルス監視を使用してノンストップオペレーションのステータ スが正常かどうかを確認する

ヘルスモニタを使用すると、クラスタ全体のシステムヘルスステータスに関する情報が 得られます。ヘルスモニタは Hyper-V over SMB および SQL Server over SMB 構成を監 視して、アプリケーションサーバの Nondisruptive Operation (NDO;ノンストップオ ペレーション)を実現します。ステータスがデグレードの場合は、考えられる原因や推 奨されるリカバリアクションなど、問題の詳細を確認できます。

ヘルスモニタはいくつかあります。ONTAP では、システム全体の健全性と個々のヘルスモニタの健全性の両 方が監視されます。ノード接続ヘルスモニタには、 CIFS-NDO サブシステムが含まれています。モニタには 一連のヘルスポリシーがあり、特定の物理的な条件によってシステムが停止する可能性がある場合にアラート をトリガーするポリシーと、システム停止が発生している場合にアラートが生成し、対処方法に関する情報を 提供するポリシーがあります。SMB を介した NDO 構成では、アラートは次の2つの状態で生成されます。

| アラートID                    | 重大度  | 条件                                                                                                    |
|---------------------------|------|----------------------------------------------------------------------------------------------------|
| HaNotReadyCifsNdo_Alert   | メジャー | ノード上のアグリゲート内のボリ<br>ュームでホストされている1つ以上<br>のファイルが、継続的可用性を備<br>えたSMB共有を介して開かれてお<br>り、障害が発生した場合でも継続<br>性が保証されるはずですが、パー<br>トナーとのHA関係が設定されてい<br>ないか正常ではありません。                  |
| NoStandbyLifCifsNdo_Alert | マイナー | Storage Virtual Machine (SVM )<br>はノードから SMB を介してアクテ<br>ィブにデータを提供しており、<br>SMB ファイルは継続的可用性を備<br>えた共有を介して継続的に開かれ<br>ているが、そのパートナーノード<br>が SVM のアクティブなデータ LIF<br>を公開していない。 |

### システムヘルスの監視を使用してノンストップオペレーション のステータスを表示します。

コマンドを使用すると、クラスタのシステムヘルス全体およびCIFS-NDOサブシステム のヘルスに関する情報の表示、アラートへの応答、以降のアラートの設定、ヘルスモニ タの設定に関する情報の表示を行うことができます system health。 1. 適切な操作を実行して、ヘルスステータスを監視します。

| 表示する項目                                    | 入力するコマンド                                                      |
|-------------------------------------------|---------------------------------------------------------------|
| 個々のヘルスモニタのステータス全体が反映され<br>た、システムのヘルスステータス | system health status show                                     |
| CIFS-NDO サブシステムのヘルスステータスに関す<br>る情報        | system health subsystem show<br>-subsystem CIFS-NDO -instance |

2. 適切な操作を実行して、 CIFS-NDO アラートの監視がどのように設定されているかに関する情報を表示 します。

| 表示する情報                                                         | 入力するコマンド                                         |
|----------------------------------------------------------------|--------------------------------------------------|
| 監視対象のノード、初期化状態、ステータスなど、<br>CIFS-NDO サブシステムのヘルスモニタの設定とス<br>テータス | system health config show -subsystem<br>CIFS-NDO |
| ヘルスモニタで生成される可能性がある CIFS-NDO                                    | system health alert definition show              |
| アラート                                                           | -subsystem CIFS-NDO                              |
| アラートが発行されるタイミングを決定する、                                          | system health policy definition show             |
| CIFS-NDO ヘルスモニタのポリシー                                           | -monitor node-connect                            |

(i) 詳細な情報を表示するには、パラメータを使用し `-instance`ます。

例

次の出力は、クラスタおよび CIFS-NDO サブシステムのヘルスステータス全体に関する情報を示しています。

```
cluster1::> system health status show
Status
------
ok
cluster1::> system health subsystem show -instance -subsystem CIFS-NDO
        Subsystem: CIFS-NDO
        Health: ok
        Initialization State: initialized
Number of Outstanding Alerts: 0
        Number of Suppressed Alerts: 0
        Node: node2
        Subsystem Refresh Interval: 5m
```

次の出力は、 CIFS-NDO サブシステムのヘルスモニタの設定とステータスに関する詳細な情報を示しています。

```
cluster1::> system health config show -subsystem CIFS-NDO -instance
                           Node: node1
                        Monitor: node-connect
                      Subsystem: SAS-connect, HA-health, CIFS-NDO
                         Health: ok
                Monitor Version: 2.0
            Policy File Version: 1.0
                        Context: node context
                     Aggregator: system-connect
                       Resource: SasAdapter, SasDisk, SasShelf,
HaNodePair,
                                 HaICMailbox, CifsNdoNode,
CifsNdoNodeVserver
Subsystem Initialization Status: initialized
    Subordinate Policy Versions: 1.0 SAS, 1.0 SAS multiple adapters, 1.0,
1.0
                           Node: node2
                        Monitor: node-connect
                      Subsystem: SAS-connect, HA-health, CIFS-NDO
                         Health: ok
                Monitor Version: 2.0
            Policy File Version: 1.0
                        Context: node context
                     Aggregator: system-connect
                       Resource: SasAdapter, SasDisk, SasShelf,
HaNodePair,
                                 HaICMailbox, CifsNdoNode,
CifsNdoNodeVserver
Subsystem Initialization Status: initialized
    Subordinate Policy Versions: 1.0 SAS, 1.0 SAS multiple adapters, 1.0,
1.0
```

### 継続的可用性を備えたSMB共有の設定の確認

ノンストップオペレーションをサポートするには、 Hyper-V および SQL Server の SMB 共有が継続的可用性を備えた共有として設定されている必要があります。また、それ以 外にも、いくつかの共有設定について確認が必要になります。計画的または計画外の停 止が発生する状況でアプリケーションサーバのノンストップオペレーションをシームレ スに実行できるように、共有が適切に設定されていることを確認してください。 タスクの内容

次の2つの共有パラメータが正しく設定されていることを確認する必要があります。

- -offline-files`パラメータは(デフォルト)または `none`に設定されます `manual。
- ・シンボリックリンクを無効にする必要があります。

ノンストップオペレーションが適切に実行されるようにするには、次の共有プロパティを設定する必要があり ます。

- continuously-available
- oplocks

次の共有プロパティは設定しないでください。

- homedirectory
- attributecache
- branchcache
- access-based-enumeration

#### 手順

1. オフラインファイルがまたは `disabled`に設定されていること、およびシンボリックリンクが無効になっていることを確認し `manual`ます。

#### vserver cifs shares show -vserver vserver\_name

2. SMB 共有が継続的可用性を確保するように設定されていることを確認します。

#### vserver cifs shares properties show -vserver vserver\_name

例

次の例は、 Storage Virtual Machine ( SVM 、旧 Vserver ) vs1 上の「 share1 」という名前の共有の共有設 定を表示します。オフラインファイルはに設定され、シンボリックリンクは無効になってい `manual`ます( 出力フィールドにハイフンが表示され `Symlink Properties`ます)。

```
cluster1::> vserver cifs share show -vserver vs1 -share-name share1
                      Vserver: vsl
                        Share: share1
     CIFS Server NetBIOS Name: VS1
                         Path: /data/share1
             Share Properties: oplocks
                               continuously-available
           Symlink Properties: -
      File Mode Creation Mask: -
 Directory Mode Creation Mask: -
                Share Comment: -
                    Share ACL: Everyone / Full Control
File Attribute Cache Lifetime: -
                  Volume Name: -
                Offline Files: manual
Vscan File-Operations Profile: standard
```

次の例は、 SVM vs1 上の「 share1 」という名前の共有の共有プロパティを表示します。

### LIFステータスの確認

Hyper-VおよびSQL Server over SMB構成のStorage Virtual Machine(SVM)をクラスタ 内の各ノードにLIFを配置するように設定した場合でも、日常業務中に一部のLIFが別の ノードのポートに移動することがあります。LIF のステータスを確認して、必要な措置 を講じる必要があります。

タスクの内容

シームレスなノンストップオペレーションの運用支援を提供するには、クラスタ内の各ノードの SVM に少な くとも 1 つの LIF を配置し、すべての LIF をホームポートに関連付ける必要があります。設定されている LIF の中に現在ホームポートに関連付けられていないものがある場合は、ポートの問題を修正してから、対応する ホームポートに LIF をリバートする必要があります。

#### 手順

1. 設定されている SVM の LIF に関する情報を表示します。

network interface show -vserver vserver\_name

この例では、「 lif1 」はホームポートに配置されていません。

network interface show -vserver vs1

| Vserver | Logical<br>Interface | Status<br>Admin/Oper | Network<br>Address/Mask | Current<br>Node | Current Is<br>Port |
|---------|----------------------|----------------------|-------------------------|-----------------|--------------------|
|         |                      |                      |                         |                 |                    |
|         |                      |                      |                         |                 |                    |
| vsl     |                      |                      |                         |                 |                    |
|         | lif1                 | up/up                | 10.0.0.128/24           | node2           | e0d                |
| false   |                      |                      |                         |                 |                    |
|         | lif2                 | up/up                | 10.0.0.129/24           | node2           | e0d                |
| true    |                      |                      |                         |                 |                    |
|         |                      |                      |                         |                 |                    |

2. 対応するホームポートに関連付けられていない LIF がある場合は、次の手順を実行します。

a. それぞれの LIF について、 LIF のホームポートを確認します。

network interface show -vserver vserver\_name -lif lif\_name -fields homenode,home-port

network interface show -vserver vs1 -lif lif1 -fields home-node, home-port

```
vserver lif home-node home-port
----- ---- ----- ------
vsl lifl nodel e0d
```

b. それぞれの LIF について、 LIF のホームポートが up 状態になっているかどうかを確認します。

network port show -node node\_name -port port -fields port,link

network port show -node nodel -port eOd -fields port, link

| node  | port | link |
|-------|------|------|
|       |      |      |
| nodel | e0d  | up   |

+ この例では、「lif1」をホームポートに戻す必要があります node1:e0d。

- LIFを関連付けるホームポートのネットワークインターフェイスが状態になっていない場合は up、問題を 解決してup状態にします。
- 4. 必要に応じて、ホームポートに LIF をリバートします。

network interface revert -vserver vserver\_name -lif lif\_name

network interface revert -vserver vs1 -lif lif1

5. クラスタ内の各ノードにアクティブな SVM の LIF があることを確認します。

network interface show -vserver vserver\_name

network interface show -vserver vs1

Logical Status Network Current Current Is Vserver Interface Admin/Oper Address/Mask Node Port Home vs1 lif1 up/up 10.0.0.128/24 node1 e0d true lif2 up/up 10.0.0.129/24 e0d node2 true

### SMBセッションの継続的可用性の確認

SMBセッション情報を表示する

SMB接続、SMB Session ID、セッションを使用しているワークステーションのIPアドレ スなど、確立されているSMBセッションに関する情報を表示できます。セッションの SMB プロトコルバージョンや継続的可用性を備えた保護のレベルに関する情報を表示で きます。この情報は、セッションでノンストップオペレーションがサポートされている かどうか確認するのに役立ちます。

#### タスクの内容

SVM上のすべてのセッションに関する情報を要約形式で表示できます。ただし、多くの場合、大量の出力が 返されます。オプションのパラメータを指定すると、出力に表示される情報をカスタマイズできます。

・オプションのパラメータを使用すると、選択したフィールドに関する出力を表示できます -fields。

と入力して、使用できるフィールドを指定できます -fields ?。

- ・パラメータを使用すると、確立されたSMBセッションに関する詳細情報を表示できます instance。
- パラメータまたは -instance、パラメータは、単独で使用することも、他のオプションのパラメータと組 み合わせて使用することもできます `-fields。

#### 手順

1. 次のいずれかを実行します。

| 表示する <b>SMB</b><br>セッション情報                                                                                                    | 入力するコマンド                                                                                   |
|----------------------------------------------------------------------------------------------------|--------------------------------------------------------------------------------------------|
| SVM上のすべてのセッシ<br>ョン(要約形式)                                                                                                    | <pre>vserver cifs session show -vserver vserver_name</pre>                                 |
| 指定した接続IDのファイ<br>ル                                                                                                    | <pre>vserver cifs session show -vserver vserver_name -connection-id integer</pre>          |
| 指定したワークステーシ<br>ョンのIPアドレスから                                                                                                    | <pre>vserver cifs session show -vserver vserver_name -address workstation_IP_address</pre> |
| 指定したLIF IPアドレス<br>のファイル                                                                                                    | <pre>vserver cifs session show -vserver vserver_name -lif -address LIF_IP_address</pre>    |
| 指定したノードのオブジ<br>ェクト                                                                                                    | `*vserver cifs session show -vserver <i>vserver_name</i> -node {node_name                  |
| local}*`                                                                                                    | 指定したWindowsユーザからのセッション                                                                     |
| vserver cifs<br>session show<br>-vserver<br><i>vserver_name</i><br>-windows-user<br><i>user_name</i><br>の形式 user_name`は<br>です<br>`[domain]\user。 | 指定した認証メカニズムを使用している場合                                                                       |
| <pre>vserver cifs session show -vserver vserver_name -auth -mechanism authentication_mec hanism</pre>                                            | 指定したプロトコルバージョンを使用している場合                                                                    |
| には、次のいずれかの値<br>を `-auth-mechanism`指<br>定できます。                                                                                                    |                                                                                            |
| • NTLMv1                                                                                                    |                                                                                            |
| • NTLMv2                                                                                                    |                                                                                            |
| <ul><li>Kerberos</li><li>Anonymous</li></ul>                                                                                                    |                                                                                            |

| 表示する <b>SMB</b><br>セッション情報                                                                    |                                                                                                    | 入力するコマンド                         |
|-----------------------------------------------------------------------------------------------|----------------------------------------------------------------------------------------------------|----------------------------------|
| <pre>vserver cifs session show -vserver vserver_name -protocol-version protocol_version</pre> |                                                                                                    | 指定したレベルの継続的可用性を備えた保護を使用しているセッション |
| には、次のい<br>を `-protocol-<br>定できます。                                                             | ずれかの値<br>version`指                                                                                        |                                  |
| • SMB1                                                                                        |                                                                                                    |                                  |
| • SMB2                                                                                        |                                                                                                    |                                  |
| • SMB2_1                                                                                      |                                                                                                    |                                  |
| • SMB3                                                                                        |                                                                                                    |                                  |
| • SMB3_1                                                                                      |                                                                                                    |                                  |
| î                                                                                             | 継可をたとBチネはM3.降ッンみです当すのシのーをすはのメの以設ま SM続用備保Sマチル、B以のシで使き。すべセョスタ表る、パー値降定す B的性え護 ルャーSー 以セョの用ま該るてッンテス示にこラタをにし。 3 |                                  |
|                                                                                               |                                                                                                    | 9                                |

| 表示する <b>SMB</b><br>セッション情報                                                                                                    | 入力するコマンド                  |
|----------------------------------------------------------------------------------------------------|---------------------------|
| <pre>vserver cifs session show -vserver vserver_name -continuously -available continuously_avail able_protection_le vel</pre> | 指定したSMB署名セッションステータスのセッション |
| には、次のいずれかの値<br>を `-continuously-<br>available`指定できま<br>す。                                                                     |                           |
| • No                                                                                                    |                           |
| • Yes                                                                                                    |                           |
| Faitlai                                                                                                    |                           |

#### 例

cluster1::> vserver cifs session show -address 10.1.1.1 Node: node1 Vserver: vsl Connection Session Idle Open Workstation Windows User Files ΙD ID Time \_\_\_\_\_ 3151272279, 3151272280, 3151272281 1 10.1.1.1 DOMAIN\joe 23s 2 次のコマンドを実行すると、SVM vs1上の継続的可用性を備えた保護を使用するセッションに関する詳細なセ ッション情報が表示が起ます。接続はドメインアカウントを使用して行われました。 的可田性 cluster1::> vserver cifs session show -instance -continuously-available Yes Node: node1 Vserver: vsl Session ID: 1 Connection ID: 3151274158 Incoming Data LIF IP Address: 10.2.1.1 Workstation IP address: 10.1.1.2 Authentication Mechanism: Kerberos Windows User: DOMAIN\SERVER1\$ UNIX User: pcuser Open Shares: 1 Open Files: 1 Open Other: 0 Connected Time: 10m 43s Idle Time: 1m 19s Protocol Version: SMB3 Continuously Available: Yes Is Session Signed: false

User Authenticated as: domain-user NetBIOS Name: -SMB Encryption Status: Unencrypted

cifs

次のコマンドを実行すると、SVM vs1上のSMB 3.0とSMBマルチチャネルを使用しているセッションに関する セッション情報が表示されます。この例では、ユーザはLIF IPアドレスを使用してSMB 3.0対応のクライアン トからこの共有に接続しています。そのため、認証メカニズムはデフォルトのNTLMv2になっています。継続 的可用性を備えた保護を使用して接続するには、Kerberos認証を使用して接続を確立する必要があります。 cluster1::> vserver cifs session show -instance -protocol-version SMB3 Node: node1 Vserver: vsl Session ID: 1 \*\*Connection IDs: 3151272607,31512726078,3151272609 Connection Count: 3\*\* Incoming Data LIF IP Address: 10.2.1.2 Workstation IP address: 10.1.1.3 Authentication Mechanism: NTLMv2 Windows User: DOMAIN\administrator UNIX User: pcuser Open Shares: 1 Open Files: 0 Open Other: 0 Connected Time: 6m 22s Idle Time: 5m 42s Protocol Version: SMB3 Continuously Available: No Is Session Signed: false User Authenticated as: domain-user NetBIOS Name: -SMB Encryption Status: Unencrypted

開いているSMBファイルに関する情報を表示する

SMB接続とSession ID、ホスティングボリューム、共有名、共有パスなど、開いているSMBファイルに関する情報を表示できます。ファイルの継続的可用性を備えた保護のレベルに関する情報も表示できます。この情報は、開いているファイルがノンストップオペレーションをサポートする状態であるかどうか確認するのに役立ちます。

#### タスクの内容

確立されたSMBセッションで開いているファイルに関する情報を表示できます。表示される情報は、SMBセッション内の特定のファイルに関するSMBセッション情報を確認する必要がある場合に役立ちます。

たとえば、SMBセッションで、継続的可用性を備えた保護を使用して開いているファイルと継続的可用性を 備えた保護を使用して開かれていないファイルがある場合(コマンド出力のフィールド vserver cifs session show`の値 `-continuously-available`は `Partial`、このコマンドを使用して、継続的 可用性に対応していないファイルを確認できます。

オプションのパラメータを何も指定せずにコマンドを実行することで、Storage Virtual Machine(SVM)上の 確立されたSMBセッションのすべての開いているファイルに関する情報を要約形式で表示できます vserver cifs session file show。

ただし、多くの場合、大量の出力が返されます。オプションのパラメータを指定すると、出力に表示される情報をカスタマイズできます。これは、開いているファイルの一部のみに関する情報を表示する場合に便利で

す。

・オプションのパラメータを使用すると、選択したフィールドの出力を表示できます -fields。

このパラメータは、単独で使用することも、他のオプションのパラメータと組み合わせて使用することもできます。

・パラメータを使用すると、開いているSMBファイルに関する詳細情報を表示できます - instance。

このパラメータは、単独で使用することも、他のオプションのパラメータと組み合わせて使用することも できます。

手順

1. 次のいずれかを実行します。

| 表示する開いている <b>SMB</b> ファイル                                                                          | 入力するコマンド                                                                          |
|----------------------------------------------------------------------------------------------------|-----------------------------------------------------------------------------------|
| SVM上のファイル(要約形式)                                                                                    | vserver cifs session file show<br>-vserver <i>vserver_name</i>                    |
| 指定したノードのオブジェクト                                                                                     | `*vserver cifs session file show -vserver<br><i>vserver_name</i> -node {node_name |
| local}*`                                                                                           | 指定したファイルIDのファイル                                                                   |
| <pre>vserver cifs session file show -vserver vserver_name -file-id integer</pre>                   | 指定したSMB接続IDのファイル                                                                  |
| <pre>vserver cifs session file show -vserver vserver_name -connection-id integer</pre>             | 指定したSMB Session IDのファイル                                                           |
| <pre>vserver cifs session file show -vserver vserver_name -session-id integer</pre>                | 指定したホストアグリゲートのファイル                                                                |
| <pre>vserver cifs session file show -vserver vserver_name -hosting -aggregate aggregate_name</pre> | 指定したボリュームのファイル                                                                    |
| <pre>vserver cifs session file show -vserver vserver_name -hosting-volume volume_name</pre>        | 指定したSMB共有のファイル                                                                    |
| <pre>vserver cifs session file show -vserver vserver_name -share share_name</pre>                  | 指定したSMBパスのファイル                                                                    |

| 表示する開い                                                                                                    | ている <b>SMB</b> ファイル                                                      | 入力するコマンド                        |
|----------------------------------------------------------------------------------------------------|--------------------------------------------------------------------------|---------------------------------|
| vserver ci<br>-vserver <i>v</i>                                                                                                    | fs session file show<br>server_name -path path                           | 指定したレベルの継続的可用性を備えた保護を使用<br>している |
| vserver ci<br>-vserver v<br>-available<br>continuous                                                                                                    | fs session file show<br>server_name -continuously<br>ly_available_status | 指定した再接続状態のファイル                  |
| には、次のい<br>指定できます                                                                                                    | ずれかの値を `-continuously-available`<br>。                                    |                                 |
| • No                                                                                                    |                                                                          |                                 |
| • Yes                                                                                                    |                                                                          |                                 |
| <ul> <li>継続的可用性のステータスがの<br/>場合は No、開いているファイル<br/>がテイクオーバーやギブバック<br/>からの無停止でのリカバリに対<br/>応していません。また、ハイア<br/>ベイラビリティ関係にあるパー<br/>トナー間での一般的なアグリゲ<br/>ートの再配置からリカバリする<br/>こともできません。</li> </ul> |                                                                          |                                 |

出力結果の絞り込みに使用できるオプションのパラメータがほかにもあります。詳細については、のマニ ュアルページを参照してください。

#### 例

次の例では、SVM vs1の開いているファイルに関する情報を表示します。

次の例では、SVM vs1のファイルID 82の開いているSMBファイルに関する詳細情報を表示します。

cluster1::> vserver cifs session file show -vserver vs1 -file-id 82
-instance

```
Node: node1
Vserver: vs1
File ID: 82
Connection ID: 104617
Session ID: 1
File Type: Regular
Open Mode: rw
Aggregate Hosting File: aggr1
Volume Hosting File: data1
CIFS Share: data1
Path from CIFS Share: windows\win8\test\test.txt
Share Mode: rw
Range Locks: 1
Continuously Available: Yes
Reconnected: No
```

Copyright © 2024 NetApp, Inc. All Rights Reserved. Printed in the U.S.このドキュメントは著作権によって保護されています。著作権所有者の書面による事前承諾がある場合を除き、画像媒体、電子媒体、および写真複写、記録媒体、テープ媒体、電子検索システムへの組み込みを含む機械媒体など、いかなる形式および方法による複製も禁止します。

ネットアップの著作物から派生したソフトウェアは、次に示す使用許諾条項および免責条項の対象となりま す。

このソフトウェアは、ネットアップによって「現状のまま」提供されています。ネットアップは明示的な保 証、または商品性および特定目的に対する適合性の暗示的保証を含み、かつこれに限定されないいかなる暗示 的な保証も行いません。ネットアップは、代替品または代替サービスの調達、使用不能、データ損失、利益損 失、業務中断を含み、かつこれに限定されない、このソフトウェアの使用により生じたすべての直接的損害、 間接的損害、偶発的損害、特別損害、懲罰的損害、必然的損害の発生に対して、損失の発生の可能性が通知さ れていたとしても、その発生理由、根拠とする責任論、契約の有無、厳格責任、不法行為(過失またはそうで ない場合を含む)にかかわらず、一切の責任を負いません。

ネットアップは、ここに記載されているすべての製品に対する変更を随時、予告なく行う権利を保有します。 ネットアップによる明示的な書面による合意がある場合を除き、ここに記載されている製品の使用により生じ る責任および義務に対して、ネットアップは責任を負いません。この製品の使用または購入は、ネットアップ の特許権、商標権、または他の知的所有権に基づくライセンスの供与とはみなされません。

このマニュアルに記載されている製品は、1つ以上の米国特許、その他の国の特許、および出願中の特許によって保護されている場合があります。

権利の制限について:政府による使用、複製、開示は、DFARS 252.227-7013(2014年2月)およびFAR 5252.227-19(2007年12月)のRights in Technical Data -Noncommercial Items(技術データ - 非商用品目に関 する諸権利)条項の(b)(3)項、に規定された制限が適用されます。

本書に含まれるデータは商用製品および / または商用サービス(FAR 2.101の定義に基づく)に関係し、デー タの所有権はNetApp, Inc.にあります。本契約に基づき提供されるすべてのネットアップの技術データおよび コンピュータ ソフトウェアは、商用目的であり、私費のみで開発されたものです。米国政府は本データに対 し、非独占的かつ移転およびサブライセンス不可で、全世界を対象とする取り消し不能の制限付き使用権を有 し、本データの提供の根拠となった米国政府契約に関連し、当該契約の裏付けとする場合にのみ本データを使 用できます。前述の場合を除き、NetApp, Inc.の書面による許可を事前に得ることなく、本データを使用、開 示、転載、改変するほか、上演または展示することはできません。国防総省にかかる米国政府のデータ使用権 については、DFARS 252.227-7015(b)項(2014年2月)で定められた権利のみが認められます。

#### 商標に関する情報

NetApp、NetAppのロゴ、http://www.netapp.com/TMに記載されているマークは、NetApp, Inc.の商標です。その他の会社名と製品名は、それを所有する各社の商標である場合があります。